# SMD REWORK STATION

### **MODEL 3005**

INSTRUCTIONMANUAL

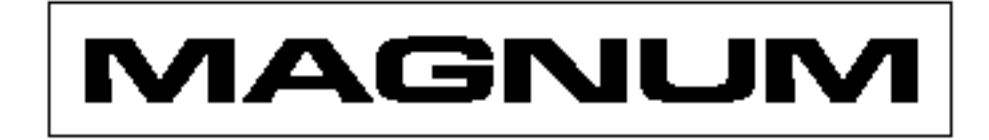

file:///C|/Documents%20and%20Settings/Lauren/...ther%20stuff/magnum/3005%20word%20booklet.htm (1 of 12) [03/03/2003 10:16:31 PM]

| FEATURES                 | . 1 |
|--------------------------|-----|
| GENERAL INFORMATION      | 2   |
| ACCESSORIES              | 2   |
| SAFETY                   | 2   |
| STARTUP                  | 3   |
| SETTINGS                 | 3   |
| REMOVING OFP/SOP         | 4   |
| REMOVING PLCC            | 5   |
| SOLDERING IRON           | 5   |
| ACCESSORIES              | 6   |
| PCU CONFIGURATION        | 6   |
| STATION CONFIGURATION    | .7  |
| PCCU CALIBRATION         | 8   |
| 3005 STATION CALIBRATION | -   |
| SPECIFICATIONS           | 0   |

#### **ABBREVIATIONS**

| РСВ  | Printed Circuit Board                       |
|------|---------------------------------------------|
| SMD  | Surface Mount Device                        |
| PCU  | Portable Configuration Unit                 |
| PCCU | Portable Configuration and Calibration Unit |

#### **TERMINOLOGY**

| <b>Reset PCU</b>        | Switch unit off then on.                              |
|-------------------------|-------------------------------------------------------|
| <b>Reset PCCU</b>       | Switch unit off then on.                              |
| <b>Reset Station</b>    | Switch unit off then on.                              |
| Configuring             | Transfer parameters from one device to another        |
| Calibrating             | Correcting measurements against a known accurate      |
| source                  |                                                       |
| Calibrating Jigs        | Jigs into which the soldering iron and hot air pencil |
| are inserted so the ter | mperature can be measured for calibration purposes    |

#### **FEATURES**

- MICROPROCESSOR CONTROLLED 3005 STATION
- 1005 85W HOT AIR PENCIL WITH AIR FLOW BUTTON
- 1002/80W SOLDERING IRON WITH SOFT GRIP
- MOULDED POWER CORD
- 1.5MM ROUND AND 3MM FLAT AIR NOZZLES
- FINE SOLDERING IRON TIP
- TWO CAST IRON SPRING STANDS
- SMD REMOVAL KIT

#### **GENERAL INFORMATION**

The 3005 Station is designed for SMD rework and repair The Hot Air Pencil can be used to remove components and the Soldering iron can be used to replace components The user can adjust the following functions: Temperature range of the Hot Air Pencil, Soldering iron and the Percentage of air flow The PCU can lock all the parameters including the energy saving mode

The PCCU automatically calibrates the Hot Air Pencil and the Soldering iron

#### ACCESSORIES

- PCCU Portable Configuration and Calibration Unit Used to calibrate the Hot Air Pencil and the Soldering iron of the Station to an accurate certified source
- PCU Portable Configuration Unit Used as a storage device for downloading parameters from a PC onto the 3005 Station
- **NOZZLES** Custom made

#### SAFETY PRECAUTIONS

- Do not use the unit near any flammable gases, paper, liquids or dangerous materials
- Never touch the heated nozzle or allow the hot air to blow against your skin
- Never obstruct air flow as this can damage the heating element
- Take all the appropriate safety precautions when using the 3005 Station and handpieces
- No liability is undertaken by the manufacturer for applications other than those in the operating instructions, or for any applied modifications.

#### STARTUP

• Connect power cord, Soldering iron, Hot Air Pencil and insert them into their spring holders

• Switch on the 3005 Station.

• The °C (or °F) will appear on the LED display and the Microprocessor will do a 30 second self diagnosis test in which time any fault will be displayed as Err 1 to 4 (1=S/iron cold, 2=S/iron overheat, 3= H/air cold, 4= H/air overheat)

• The 3005 SMD Rework Station will automatically start with the factory settings (S/iron 350°, H/air 400°, Air flow at 60% and energy saving active).

#### SETTINGS

• In order to set the desired temperature for the soldering iron press the top button (channel 1 ) the dots will start flashing

- During this period the control knob can be turned to set the new temperature
- Press the middle button (channel 2) to change the hot air temperature
- Press the lower button (channel 3) to change the air flow
- The above settings will only take effect after the dots stop flashing (+- 4 seconds) and the display returns to actual value
- The corresponding LED will indicate which channel is being displayed
- The air flow can be intermittently activated by pressing the button on the handpiece or continuously by switching the air pump switch on the station

• When the airflow is off (intermittent mode) the Microprocessor automatically reduces the temperature to save energy and conserve the heating element. The temperature will be restored when the air flow resumes.

#### **REMOVING QFP/SOP**

Pass the stainless steel wire through and under the legs of the QFP or SOP and fix to the PCB with adhesive tape (fig 2) Blow hot air onto the leads nearest the edge of the hand holding the wire and carefully draw the wire outwards along the surface of the PCB so that it sweeps between the PCB and the legs of the QFP/SOP (fig 3)

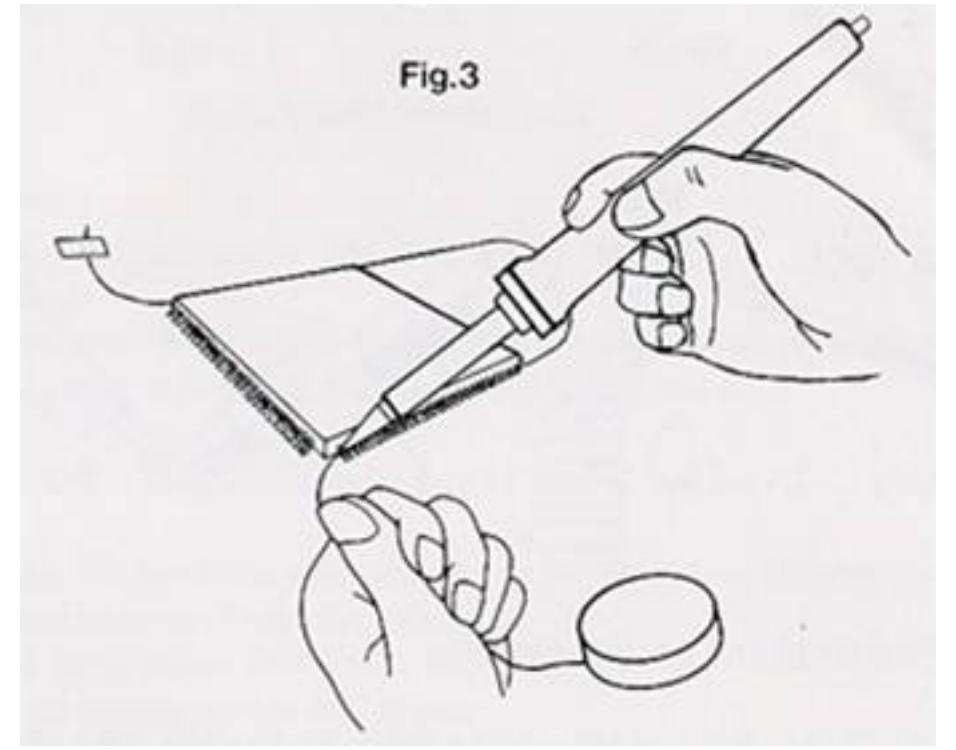

#### **REMOVING QFP/SOP using wire hook**

Insert the wire hook into the holder and place under the legs of the IC. Blow hot air onto the legs nearest the hook when the solder melts, carefully move the hook along under the legs. To avoid resoldering move the pencil in one direction only

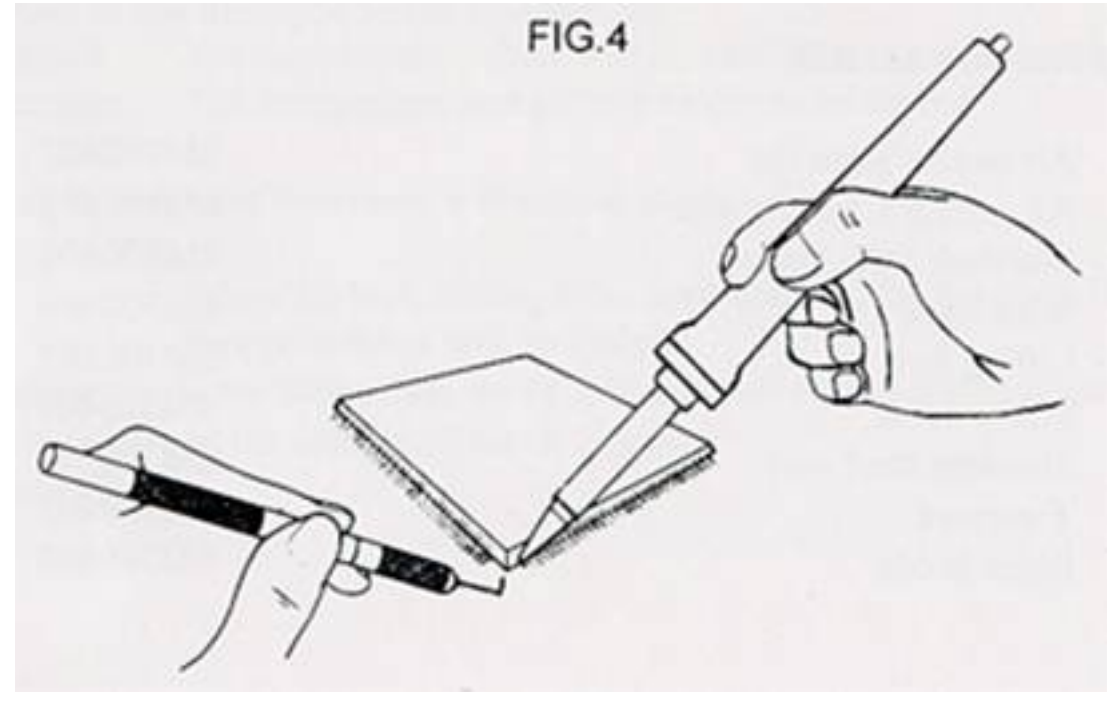

#### **REMOVING PLCC using steel blade**

Insert blade, which can be cut to any shape, into holder and fasten (fig 5) Apply hot air continuously to both the blade and legs (fig 6) While the solder melts insert the blade into the edge of the legs and move along. To remove a glued component after desoldering blow hot air onto and under the component then insert the blade under and remove

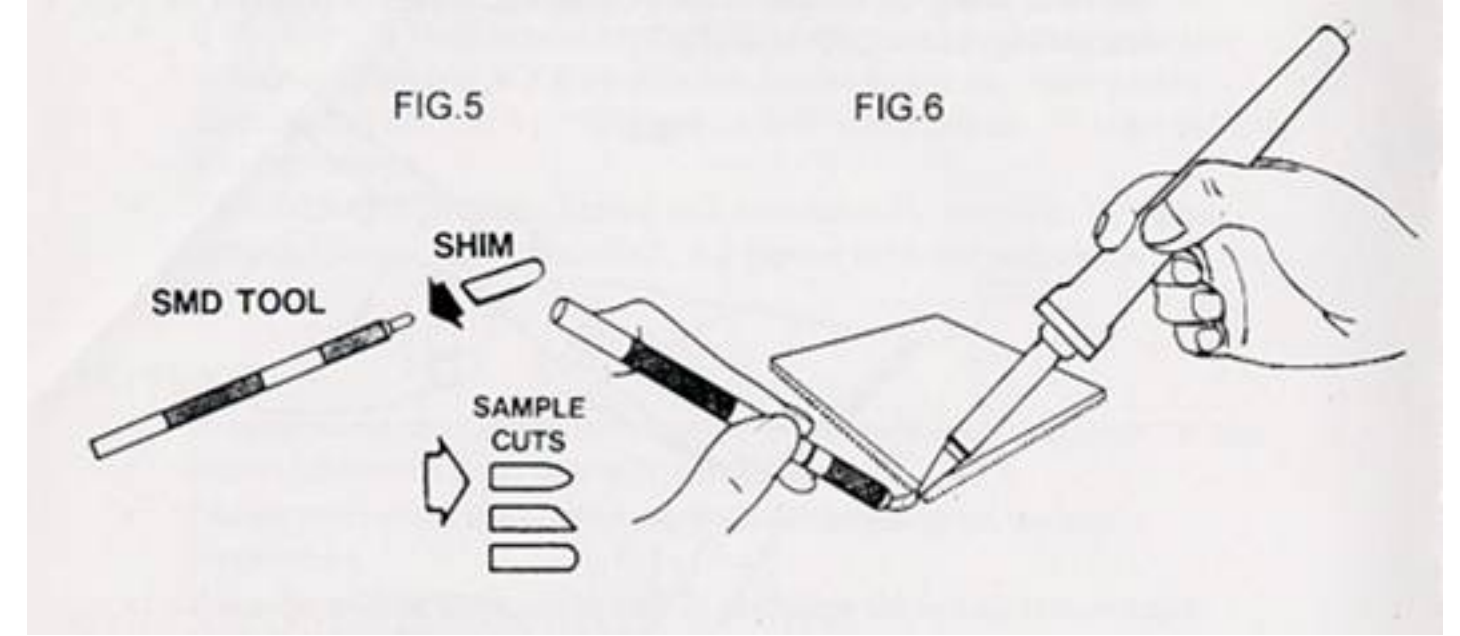

#### SOLDERING IRON model 1002/80w

• The Soldering iron is supplied with a high energy 80w element to enable quick thermal transfer to the soldering tip

- A large selection of tips are available for fine pitch circuits
- Always tin soldering tip before replacing in holder
- Clean oxidation with damp sponge

#### SMD REMOVAL KIT

Blade holder

Air nozzle 3mm flat SM100402 Air nozzle 1.5mm round SM100401 Stainless Steel blade SM300406 Wire hook SM300409 Lifting fork SM300407 • Solder braid SM300405 Stainless steel wire SM300205 SM300402 Tweezers

file:///Cl/Documents%20and%20Settings/Lauren/...ther%20stuff/magnum/3005%20word%20booklet.htm (6 of 12) [03/03/2003 10:16:31 PM]

SM300403

#### ACCESSORIES

- **PCU** Portable configuration unit
- PCCU Portable configuration and calibration unit with Calibrating jigs
- **TIPS** Full range of EW tips for the Soldering iron

#### **PCU Configuration unit**

#### **Configuring the PCU**

This procedure transfers user data from a PC to the PCU

#### **Equipment required**

Personal Computer with Windows 95 or 98, Configuration program on disc, DB-9 Serial cable, RJ-12 to RJ-12 connector cable and PCU

#### Procedure

Connect the DB-9 plug to the serial port of the PC and the RJ-12 plug to the PCU Switch on the PC load disc and either conv configuration program to decktop or run

Switch on the PC, load disc and either copy configuration program to desktop or run program from disc (slower)

Double click icon, select COM port, click ok

The parameter setting screen will appear

If all the buttons excluding the **exit** button are Grey then the

Communication has not been established i.e wrong COM port.

Cable not connected, unit not switched on or battery dead

Clicking on **Get current values from PCCU** displays all parameters previously stored on the PCU

Clicking on **Restore factory settings** displays all values set at the factory

#### Modify values in the dialogue boxes by selecting

Range blockThe temperature values within which the unit willfunctionThe temperature and sinflow values to be looked

**Lock settings** The temperature and airflow values to be locked

#### Checking the various functions will enable them 4

NOTEWhen the lock setting have been checked the values inthe Range settings will be ignored

Finally click on the **Store data on PCCU** and wait for the progress bar to stop moving and the completed block to appear **Reset PCU.** 

| Ranges                                    |                         |       |
|-------------------------------------------|-------------------------|-------|
| Soldering iron temp range 150 to          | 450 °C                  |       |
| Hot-air temp range 190 to                 | 400 °C                  |       |
| Air flow range 20 to                      | 100 %                   |       |
| Lock settings                             | Initial settings        |       |
| Soldering iron temp 🔽 150 °C              | Soldering iron temp     | 50 °C |
| Hot-air pencil temp                       | Air temperature 4       | 00 °C |
| Airflow                                   | Airflow 6               | 0 %   |
| Power saving                              | Active functions        |       |
| Enable power saving on the soldering iron | Enable soldering iron   |       |
|                                           | Enable hot-air pencil 🔽 |       |
| Progress                                  | et.                     |       |
|                                           |                         | -     |
| Get current values from PCCU              | Restore factory setting | \$    |
| Store data on PCCU 1                      | Exit                    |       |

#### **Configuring the 3005 Station**

This procedure transfers data from the PCU, which has been loaded using a PC, into the 3005 Station.

The PCU can also be used to restore the station to the factory settings

#### Procedure

- Switch off the 3005 Station
- Insert the RJ-12 plug from PCU into the data input socket of the Station
- Switch on the PCU and then the Station which should display
- " C" with dots. The dots will disappear within two seconds.
- Press the **Function** button on the PCU until the **configure** LED is lit (Or restore factory settings LED if required)
- Press the **Execute** button
- The **Busy** LED will turn on for a second and "**Con**" will be displayed on the Station.
- When the **Busy** LED turns off, unplug the PCU and **Reset** the Station.
- The new parameters have now been downloaded

#### PCCU configuration and calibration unit

#### **Configuration Procedure**

• This procedure is the same as the PCU above.

#### **Calibration Procedure**

- This allows for the calibration of the Soldering iron and the Hot air pencil to a
- known calibrated source (Type K thermocouple simulator)

#### **Calibrating the PCCU**

• If required this procedure can be done by the factory.

#### **Equipment required (This section can be omitted if PCCU is pre-calibrated)**

- PCCU unit ,Type K thermocouple simulator with input cable
- PC with calibration program loaded from the disc supplied
- Female DB-9 serial cable, RJ-12 to RJ-12 connector.

#### Procedure

- Connect the PCCU to the PC using the serial cable
- Connect the thermocouple simulator to the Soldering iron input of the PCCU.
- Load the **Calibration program** on the PC, select the correct Com port and reset the PCCU.
- The screen on the PC will start with a instruction to connect the simulator to the soldering iron input (if this does not happen try another Com port, check serial cable and PCCU)
- Follow the instructions on the PC and **only click the OK button when the simulator's temperature has been set to the requested temperature and instructions to change inputs have been carried out.**
- If, at any time the procedure is interrupted, the **Calibration will be invalid and has** to be restarted.

## IT IS VERY IMPORTANT THE ABOVE PROCEDURE IS CARRIED OUT CORRECTLY.

#### **Calibrating the 3005 Station**

This procedure automatically calibrates the 3005 Station's Soldering iron and Hot air pencil to the PCCU, which has been precalibrated to a certified source.

#### **Equipment required**

- A calibrated PCCU
- The 3005 station with the Soldering iron and Hot air pencil
- The Soldering iron and Hot air pencil calibration jigs
- The RJ-12 to RJ-12 connecting cable

## Note: The calibration procedure must be carried out in a closed environment, as the slightest breeze will affect the accuracy.

#### Procedure

- Connect the PCCU with the RJ-12 cable to the 3005 Station.
- Connect the thermocouple plugs to the correct inputs
- Connect the Soldering iron and Hot air pencil to the Station and insert into their respective jig's.
- Switch on the PCCU
- Switch on the 3005 Station
- The dots will disappear within two seconds but the **C** or **F** will remain.
- If this does not happen the connection or the cable is faulty.
- Press the **Function** button on the PCCU until the calibrate LED is lit.
- Press the **Execute** button on the PCCU.

## • If all the LED's on the PCCU light up, then there is a fault and the PCCU has to be recalibrated.

• If everything is ok then the **Busy** LED will light and the calibration procedure will start.

• Calibration consists of six phases: Warming up, and calibrating of the following temperature points, 100 °C, 200 °C, 300 °C, 400 °C and 500 °C.

- The duration of the procedure is determined by the factory  $(\pm 20 \text{ minutes})$
- During calibration the display on the Station cycles through three values :
- The setpoint temperature (shown when the dots are flashing)
- The temperature of the Soldering iron measured by the PCCU (shown when the Soldering iron LED is on)

• The temperature of the Hot air pencil measured by the PCCU (shown when the Hot air pencil LED is on)

• The procedure will stop if the temperature measured by the PCCU is out of specification.

• If **the Calibrate**, <u>**Configure**</u>, **Busy** and **Complete** LED light up, then the Soldering iron is out of specification.

• If the **Calibrate**, <u>Reset to factory setting</u>, **Busy** and **Complete** LED light up then the Hot air pencil is out of specification.

#### Causes of failure

- The calibration jig, heating element, sensor, or wiring may be faulty.
- Check that the Soldering iron and Hot air pencil are properly inserted in their jig's
- When the calibration is complete the **Complete** LED on the PCCU will light and the Station will display **CAL**
- Disconnect the Station and jig's from the PCCU.
- Reset the 3005 Station for new values to take effect.

### **SPECIFICATIONS**

| Mains input voltage: | 220V – 240V 50/60Hz                                                                                           |                  |             |  |
|----------------------|----------------------------------------------------------------------------------------------------|------------------|-------------|--|
|                      | Power consumption:                                                                                            | 0.6 Amps         | fuse 1A f/b |  |
|                      | Output power:                                                                                                 | 24V 85W + 24V85W |             |  |
|                      | Air flow: 1.5 to 6.5 litres/min                                                                               |                  | litres/min  |  |
| Temperature:         | Soldering iron 100° to $450^{\circ} \pm 4^{\circ}$ C<br>Hot air pencil 180° to $480^{\circ} \pm 10^{\circ}$ C |                  |             |  |
| <b>Dimensions:</b>   | L 250mm W 250mm H 105                                                                                         |                  |             |  |
| Weight:              | 4 KGS (8.8LBS)                                                                                                |                  |             |  |

#### Manufactured and Designed by Lauren Manufacturing Co. Software designed by Spline Technologies.